<2016.4>

◆「Shinjuku Free Wi-Fi」を始めて使用するには・・・・「Japan Connected-free Wi-Fi」アプリ未インストールの場合

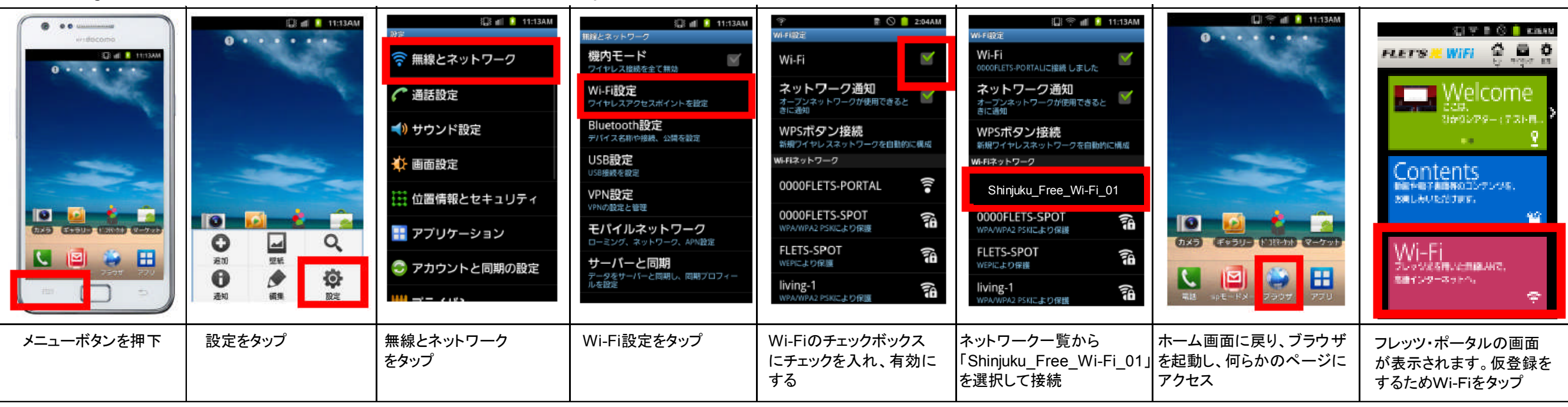

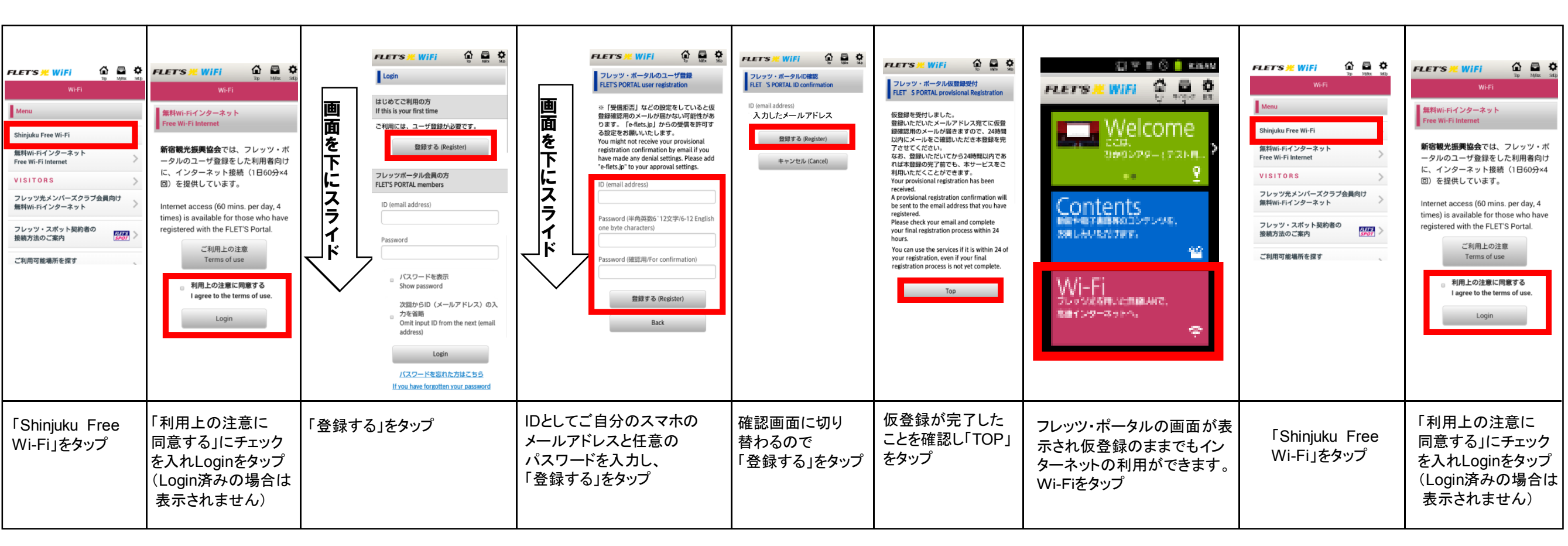

## 「Shinjuku Free Wi-Fi」のご利用方法(2/2)

Android端末

## ◆「Shinjuku Free Wi-Fi」を使用するには・・・・「Japan Connected-free Wi-Fi」アプリ インストール後

| FLETS WIFI                               |                        | $\begin{array}{c} \hline \\ \hline \\ \hline \\ \hline \\ \hline \\ \hline \\ \hline \\ \hline \\ \hline \\ \hline $ | 1<br>PTUEATVAN-M<br>GooglePlay<br>Dapan<br>Connected free<br>W i - F i | 2 アプリから利用登録<br>() () () () () () () () () () () () () ( | 3 登録完了! |
|------------------------------------------|------------------------|----------------------------------------------------------------------------------------------------|------------------------------------------------------------------------|---------------------------------------------------------|---------|
| 最大60分間の無料インターネット<br>接続が4回までご利用いただけま<br>す | 新宿観光振興協会のHPが<br>表示されます | Playストア(Google Play)をタップ                                                                                             | Playストアの検索で"jcfw"と入力し<br>Japan Connected-freeWi-Fiアプリを<br>選択しインストール    | Japan Connected-freeWi-Fiアプリ<br>の利用登録                   | 登録完了    |

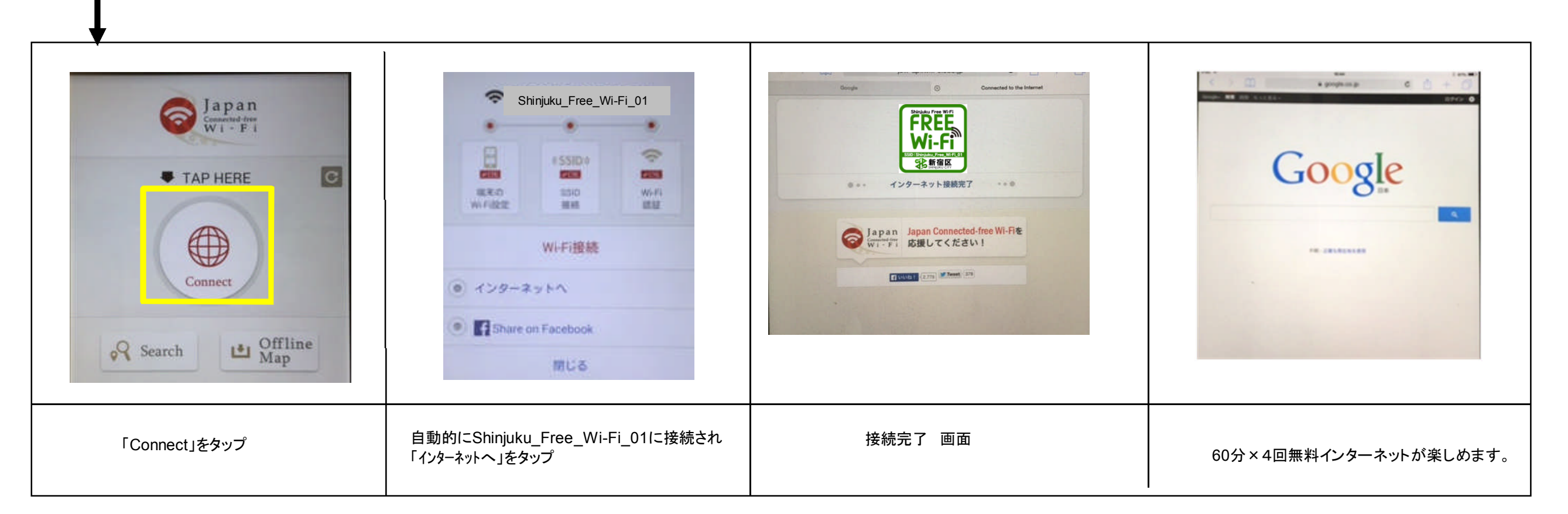

IOS端末

|        | ■II SoftBank 30       12:14       78% IF         ● 様内モード       オフ         ● 巡知       >         ● 位置情報サービス       オン >         ● セッリア       SoftBank >         ● サウンド       >         ● 明るさ       >         ● 壁紙       > | adi SoftBank 30 12:14 79%<br>WI-Fiネットワーク<br>WI-Fi イン<br>ネットワークを選択<br>0000FLETS-POR 令 ②<br>0000FLETS-SPOT 命 令 ③<br>FLETS-SPOT 命 令 ③<br>FLETS-1163293 命 令 ③<br>MFLETS1163293 命 令 ③<br>OWNER0018 命 令 ③<br>pr400k-575a32-1 命 令 ③ | will SoftBank 36       12:14       78% 第         Wi-Fiネットワーク       イン         Shinjuku_Free_Wi-Fi_01         0000FLETS-SPOT       キャッシー         FLETS-SPOT       キャッシー         Ilving-1       キャッシー         MFLETS1163293       キャッシー         OWNER0018       キャッシー         pr400k-575a32-1       キャッシー | I de la   I de la   I de la |                                              |
|--------|----------------------------------------------------------------------------------------------------|----------------------------------------------------------------------------------------------------|----------------------------------------------------------------------------------------------------|----------------------------------------------------------------------------------------------------|----------------------------------------------|
| 設定をタップ | Wi-Fiをタップ                                                                                                    | Wi-Fi横のボタンをスライドし「オフ」<br>を「オン」に変更                                                                                                    | ネットワークー覧から「Shinjuku<br>_Free_Wi-Fi_01」を選択して接続                                                                                                    | ホーム画面に戻りSafariを起動し<br>何らかのページにアクセス                                                                                                    | フレッツ・ポータルの画面が表示<br>されます<br>仮登録をするためWi-Fiをタップ |

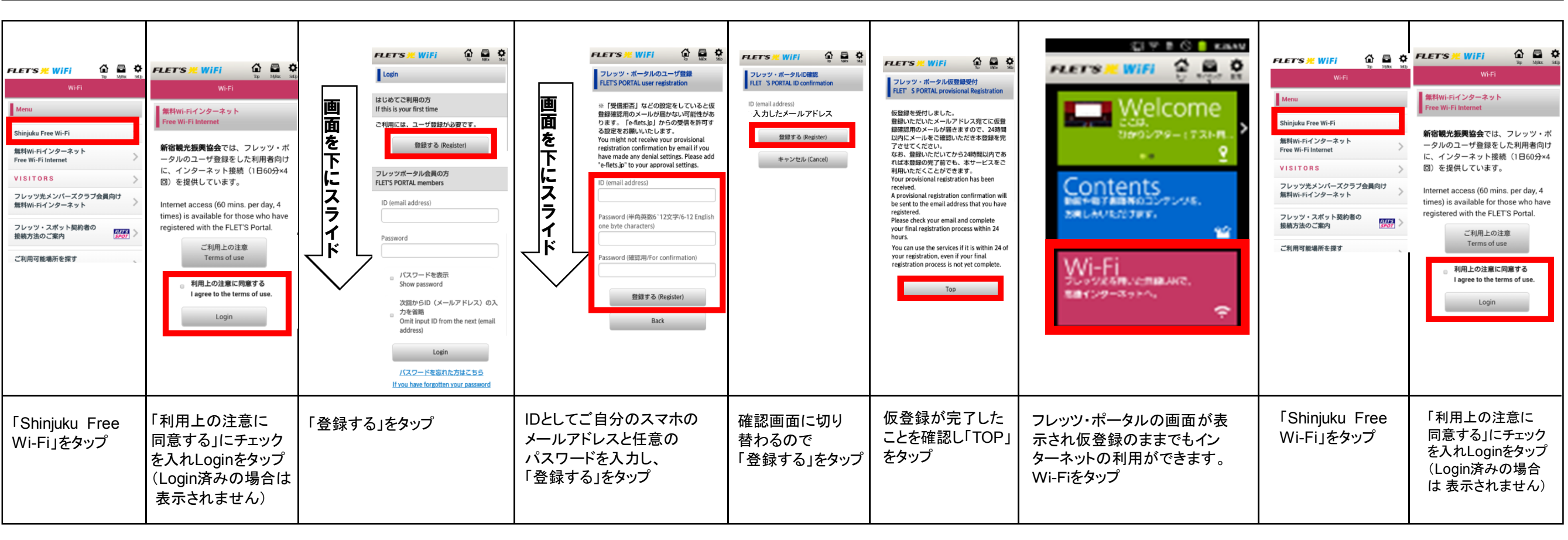

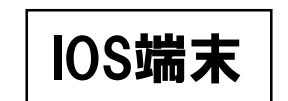

## ◆「Shinjuku Free Wi-Fi」を使用するには・・・・「Japan Connected-free Wi-Fi」アプリ インストール後

| With your web browser and mailer.With your web browser and mailer.Image: Comparison of the second second s | FLET'S 光 WiFi                                                             |                        | $\left  \begin{array}{c} \\ \\ \\ \\ \\ \\ \\ \\ \\ \\ \\ \\ \\ \\ \\ \\ \\ \\ \\$ | $\begin{array}{c} 1 \\ \mathcal{P}\mathcal{P}\mathcal{P}\mathcal{P}\mathcal{P}\mathcal{P}\mathcal{P}\mathcal{P}\mathcal{P}\mathcal{P}$ | 2 アプリから利用登録<br>() () () () () () () () () () () () () ( | 3 登録完了!                 |
|----------------------------------------------------------------------------------------------------|---------------------------------------------------------------------------|------------------------|------------------------------------------------------------------------------------|----------------------------------------------------------------------------------------------------|---------------------------------------------------------|-------------------------|
|                                                                                                    | with your Web browser and mailer.<br>最大60分間の無料インターネット接続<br>が4回までご利用いただけます | 新宿観光振興協会のHPが<br>表示されます | App Storeをタップ                                                                      | App Storeの検索で"jcfw"と入力し<br>Japan Connected-freeWi-Fiアプリを<br>選択しインストール                                                                  |                                                         | Search Service Provider |

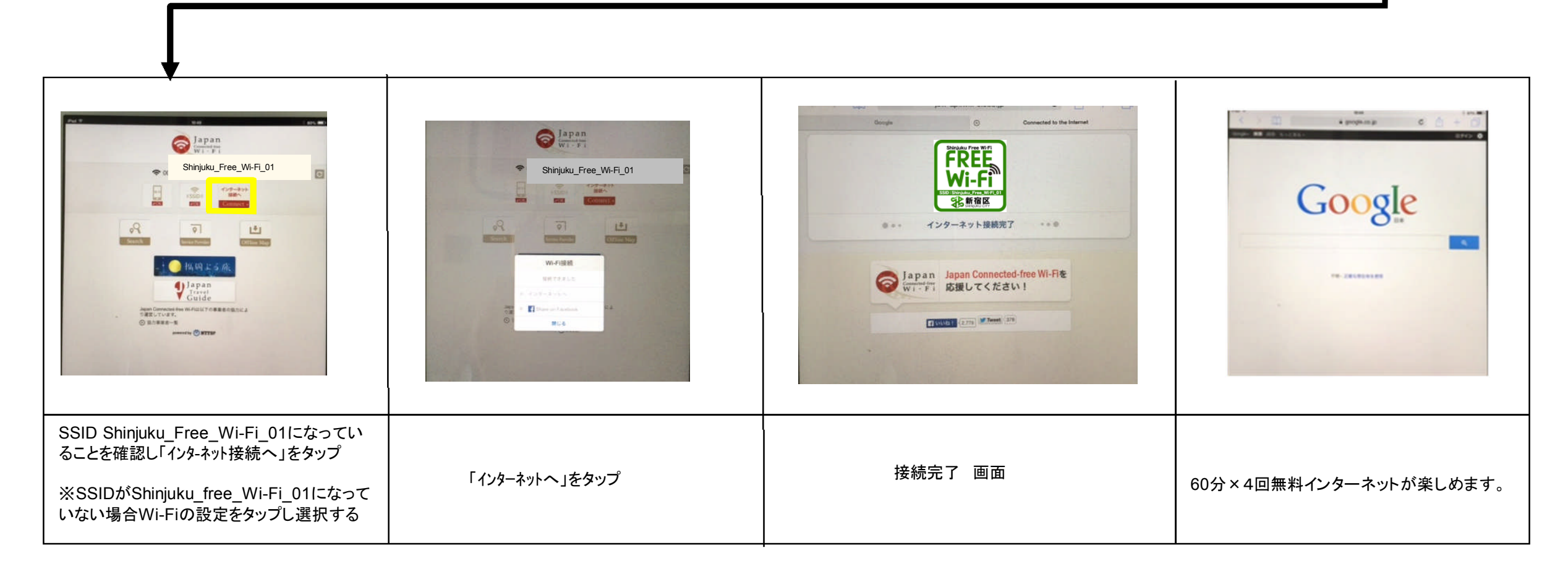